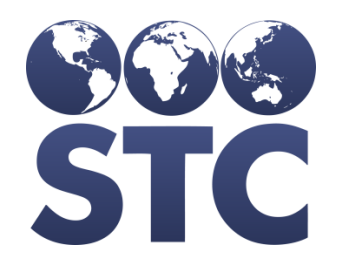

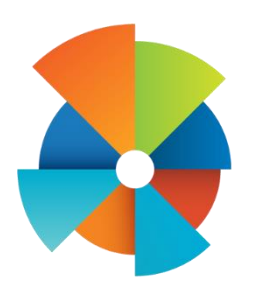

## VOMS Known Issues

V2.16.12.1

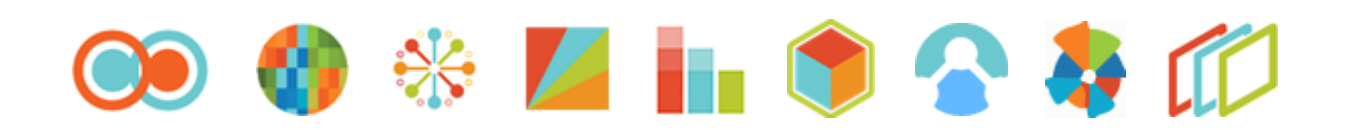

### **Table of Contents**

| Table of Contents1                                                                                                 |
|----------------------------------------------------------------------------------------------------|
| Comments made on Orders Submitted by providers are not displayed1                                                  |
| Define Drop-Down lists search bar not working properly2                                                            |
| Unable to save Cold Storage unit information when existing 'Calibration Expiration' date is removed                |
| Cannot upload Temp Log File4                                                                                       |
| On Properties page clicking 'Cancel' when trying to navigate away from page prior to saving does not re-load page5 |
| Filling in then clearing min/max temperature still tries to validate as 0                                          |
| VTrckS Provider Data Files7                                                                                        |
| Column sorting is dysfunctional on Transfer page when entering in quantity                                         |
| Returns are being displayed on the Transfers for Search History9                                                   |
| Min/Max Cold Storage isn't working correctly10                                                                     |
| On Define Drop-Downs List the 'Presentation' list is showing incorrect information11                               |

### **Comments made on Orders Submitted by providers are not displayed**

**Description:** When an order is created and a comment is noted the Approver is not able to see the comment.

Version Affected: VOMS v2.16.12.1

Who Identified the Issue: STC

**Priority: Medium** 

Date: 03/10/2017

### **Steps to Test:**

- 1. Login to VOMS
- 2. Create an order
- 3. Add a comment
- 4. Submit the order
- 5. Go to State Approver and navigate to Approve orders
- 6. Click on order number and expand 'Priority reason and order comments' dropdown
- 7. The comment added is not displayed

**Expected Results:** Comment added should be displayed.

Actual Results: Comment added is not displayed.

## Define Drop-Down lists search bar not working properly

**Description:** When typing in the search bar on the Define Drop-Down Lists page the page is not filtering based upon the entered text.

Version Affected: VOMS v2.16.12.1

Who Identified the Issue: STC

**Priority:** Medium

Date: 03/14/2017

### **Steps to Test:**

- 1. Login into VOMS
- 2. Go to Admin & Settings
- 3. Navigate to Define Drop-Down Lists
- 4. Start typing in the Search Bar
- 5. Notice the page is not filtering based on text entered

**Expected Results:** The page will filter based on the text entered in the Search Bar.

Actual Results: The page is not filtering based on the text entered in the Search Bar.

### Unable to save Cold Storage unit information when existing 'Calibration Expiration' date is removed

**Description:** When editing information for a Cold Storage Unit the page should successfully save upon clicking Save if the Calibration Expiration is removed.

Version Affected: VOMS v2.16.12.1

Who Identified the Issue: STC

**Priority:** Medium

Date: 03/13/2017

### **Steps to Test:**

- 1. Login into VOMS
- 2. Select a Facility
- 3. Click on Cold Storage menu
- 4. Click the 'Edit' icon by a Cold Storage unit
- 5. Un-select the Date of Last Calibration
- 6. Select Save
- 7. Notice the Warning message displayed

**Expected Results:** When un-selecting the Date of Last Calibration, the page should save successfully IF all required fields are completed.

**Actual Results:** When un-selecting the Date of Last Calibration a warning message will appear upon clicking Save.

### Cannot upload Temp Log File

**Description:** The Import File functionality is not allowing users to Import Files once all page fields have been cleared.

Version Affected: VOMS v2.16.12.1

### Who Identified the Issue: STC

#### **Priority:** Medium

Date: 03/14/2017

### **Steps to Test:**

- 1. Login into VOMS
- 2. Select a Facility
- 3. Navigate to Cold Storage menu
- 4. Select Upload Temp Log
- 5. Select Cold Storage unit
- 6. Select a Defined Profile
- 7. Select File and click Import
- 8. Click Clear button
- 9. Re-select Cold Storage unit and select Defined Profile
- 10. Try to Import the same file again
- 11. System fails in allowing you to Import File
- 12. Notice you cannot Import a File once you've cleared the fields.

**Expected Results:** A file should Import each time a file is selected and Import is clicked.

**Actual Results:** Once a file is selected it doesn't populate the file name in the Choose File box after selecting a file from your computer.

Note: Two workarounds were identified -

- Select a different file then select the original file. Notice the file is selected
- Navigate away from the page, return to the Upload temperature page and continue with the Import process

### On Properties page clicking 'Cancel' when trying to navigate away from page prior to saving does not re-load page

**Description:** In the Admin & Settings menu when a user is on the Properties page, changes any field and navigates away before saving and clicks 'Cancel' on the warning message the page does not automatically refresh.

Version Affected: VOMS v2.16.12.1

#### Who Identified the Issue: STC

#### **Priority:** Medium

Date: 03/14/2017

#### **Steps to Test:**

- 1. Login into VOMS
- 2. Click Admin & Settings
- 3. Navigate to Properties
- 4. Change any field
- 5. Click Home menu
- 6. Warning messages displays, click Cancel
- 7. Notice the page does not re-load

**Expected Results:** Upon clicking Cancel in the warning message pop-up the page should re-load

Actual Results: The page does not re-load once canceled is clicked in the warning message pop-up

### Filling in then clearing min/max temperature still tries to validate as 0

**Description:** When entering temperatures and then clearing the field, users will still see a warning message.

Version Affected: VOMS v2.16.12.1

Who Identified the Issue: STC

**Priority:** Medium

Date: 03/15/2017

### **Steps to Test:**

- 1. Login into VOMS
- 2. Click on Cold Storage
- 3. Switch to Min/Max
- 4. Enter a number into the Min field
- 5. Clear the entry
- 6. Enter a value below '0' for the Max field
- 7. Notice a warning message in the Min field

**Expected Results:** No warning message will display if entry is cleared.

**Actual Results:** A warning message will display and the user will not be able to save without entering a value.

**Note**: This can be worked around if you enter in a value that is less than the Max value entered.

### **VTrckS Provider Data Files**

**Description:** Sometimes the search parameters and downloading of the Provider Data Files are failing.

Version Affected: VOMS v2.16.12.1

Who Identified the Issue: STC

**Priority: Medium** 

Date: 03/15/2017

### **Steps to Test:**

- 1. Login into VOMS
- 2. Go to Admin & Settings
- 3. Click on VTrckS Provider Master Data Export
- 4. Select organization that has an approved Provider Agreement
- 5. Select check box for "Only include orgs/facilities with provider agreement in the 'Approved' Status"
- 6. Notice that there are no results when there should with one or more providers with an approved Provider Agreement

**Expected Results:** Each time a parameter is defined the page should load accordingly and the file should successfully download.

**Actual Results:** On occasion the search parameters are not filtering the page correctly and the Provider Files are failing to download.

### **Column sorting is dysfunctional on Transfer page when entering in quantity**

**Description:** Table header sort function is not working as intended upon entering in quantity to transfer.

Version Affected: VOMS v2.16.12.1

Who Identified the Issue: STC

**Priority:** Medium

Date: 03/16/17

### **Steps to Test:**

- 1. Login into VOMS
- 2. Navigate to Orders & Returns and select Orders & Transfers
- 3. Click New transfer
- 4. Sort a column (Any column except vaccine)
- 5. Enter in quantity
- 6. System automatically removes the sort and you are shown that entered in quantity for the first available vaccine but cannot comment on this amount.
- 7. Sort again with the same column initially chosen and your quantity comes back to the correct vaccine and you can then comment.

**Expected Results:** The table should sort and save the original entered quantity

Actual Results: The table sorting functionality changes once a quantity is entered.

**Note**: A work around is to not use the table header sorting functionality.

### **Returns are being displayed on the Transfers for Search History**

**Description:** On the Search History table under the Transfers tab, Returns are also being shown.

Version Affected: VOMS v2.16.12.1

Who Identified the Issue: STC

**Priority: Medium** 

Date: 03/17/2017

### **Steps to Test:**

- 1. Login into VOMS
- 2. Login to the VOMS
- 3. Select an Org/Fac
- 4. Navigate to the Search History screen.
- 5. Select Transfers tab
- 6. Click Search.
- 7. Notice Returns are displayed along with Transfers.

**Expected Results:** Only Transfers should be displayed on the Transfer tab

Actual Results: Both Transfers and Returns are being displayed on the Transfer tab

# Min/Max Cold Storage isn't working correctly.

**Description:** Cold Storage Export files are incomplete.

Version Affected: VOMS v2.16.12.1

### Who Identified the Issue: STC

### **Priority: Medium**

Date: 03/16/2017

### **Steps to Test:**

- 1. Login into VOMS
- 2. Go to Cold Storage and Upload a Temperature Log
- 3. Submit Temp log to State as 2X Daily Temps
- 4. Select as of date within the file date
- 5. Export data
- 6. Notice that the file it shows the correct date range but it does not contain any data from the temp log file.

**Expected Results:** The exported Temperature File should contain all dates and temperature results uploaded.

**Actual Results:** The exported Temperature File may not contain all Temperature data and should not be relied on.

### On Define Drop-Downs List the 'Presentation' list is showing incorrect information

**Description: On Define Drop-Down lists the** 'Presentation of the vaccine vials, syringes etc' is displaying funding source information instead of the presentation information.

Version Affected: VOMS v2.16.12.1

Who Identified the Issue: STC

**Priority:** Medium

Date: 03/17/2017

### **Steps to Test:**

- 1. Login into VOMS
- 2. Navigate to Admin & Settings > Define Drop-Downs List.
- 3. Select Presentation of the vaccine vials, syringes etc.
- 4. Notice the Funding source values are displayed.

**Expected Results:** Presentation information should be displayed.

Actual Results: Funding source values are being displayed.